## **Tidabie Tidal Music Converter for Mac**

## **User Manual**

## Overview

- Introduction
- Key Features
- System Requirements

## Purchase & Registration

- Purchase License
- Register Tips

## Installation & Interface

• Installation

- Main Interface
- Menu

## Tutorials

- Choose Output Settings
- Choose Music to Download
- Convert Music Files
- Check Conversion History
- How to Use Tidabie Tools

## **Technical Supports**

- Support
- Contact

## Overview

- Introduction
- Key Features
- System Requirements

#### Introduction

Thanks for using Tidabie Tidal Music Converter for Mac!

<u>Tidal Music Converter</u> is a comprehensive audio downloader and converter for Tidal music. It lets you download and save unlimited Tidal tunes on the computer at a maximum of 10X faster speed. You do not need to install the Tidal app on your Mac, as this powerful media downloader can directly download Tidal music from the Tidal web player. Meanwhile, it supports keeping Hi-Fi (High Fidelity) audio quality after conversion for Tidal users. Besides, this program allows you to organize the output files by artists and albums as your needs and preserve the ID3 tags, including titles, artist name, album, etc.

#### **Key Features**

- Download Tidal music to Mac.
- Convert Tidal music to plain MP3/AAC/WAV/FLAC/AIFF format.
- Preserve Hi-Fi audio quality after conversion.
- Keep all ID3 tags information & 10X faster conversion speed.
- No need to install Tidal app.
- Free update & technical support.

#### **System Requirements**

- macOS 10.11~11 Big Sur;
- 1GHz processor or above;
- 512 megabytes (MB) or higher of RAM;
- 1GB of available hard-disk space or higher;
- 1024\*768 resolution display or higher Monitor.

### **Purchase & Registration**

- Purchase License
- Register Tips

#### Purchase Tidabie Tidal Music Converter for Mac

Tips: To buy a license key for Tidabie Tidal Music Converter for Mac, please click Here.

#### 1. Why should I buy Tidabie Tidal Music Converter for Mac?

The free trial version of Tidabie Tidal Music Converter enables us to convert the first three minutes of each song and convert 3 music files at a time. After you purchase this product, you will receive your Registration key to unlock the trial version limitations.

#### 2. What Benefits do we have after Registration?

- Unlimited use without any function restrictions.
- FREE upgrades to the latest versions of the same product.
- FREE technical support.

#### **Register Tidabie Tidal Music Converter for Mac**

Step1: Run Tidabie Tidal Music Converter on Mac. You can simply click the "Sign In" icon to open the registration window or click Menu button  $\equiv$  and "Register" to open the registration window as below.

| Tidabie<br>Tidal Music Converter            |                                                            | <b>H</b> = |
|---------------------------------------------|------------------------------------------------------------|------------|
| Music     Converting     Converted          | Register                                                   |            |
| <ul> <li>Tools</li> <li>Settings</li> </ul> | Please enter the registration code to unlock full version. |            |
| Feedback                                    | E-Mail:                                                    |            |
|                                             | Code:                                                      |            |
|                                             | Buy Now Free Triat                                         | Register   |
| Sign In                                     |                                                            |            |

**Step2**: Copy and paste the registration Email and code you received into the pop-up registration window, then click the "**Register**" button.

Step3: Once you have finished the registration process, the limitations of the trial version will be removed.

#### **Tips:**

1. Make sure your computer is connected to the Internet.

2. We suggest you should just copy & paste the Registration information into the pop-up dialog.

3. Make sure both Registration Email and Registration key are provided by our company after purchasing. If you have not paid, please click "**Buy Now**" to get a license.

4. Remember to login to your Tidal account.

## **Installation & Interface**

- Installation
- Main Interface
- Menu

#### Installation

To install this product, please refer to the following steps:

- 1. Download the latest version of Tidabie Tidal Music Converter through Download Center.
- 2. Install Tidabie Tidal Music Converter on your Mac.
- 3. After installing, you can double-click it to launch the program.

#### **Main Interface**

After launching Tidabie Tidal Music Converter for Mac, and signing in with your Tidal Music account, you will see the main interface like this:

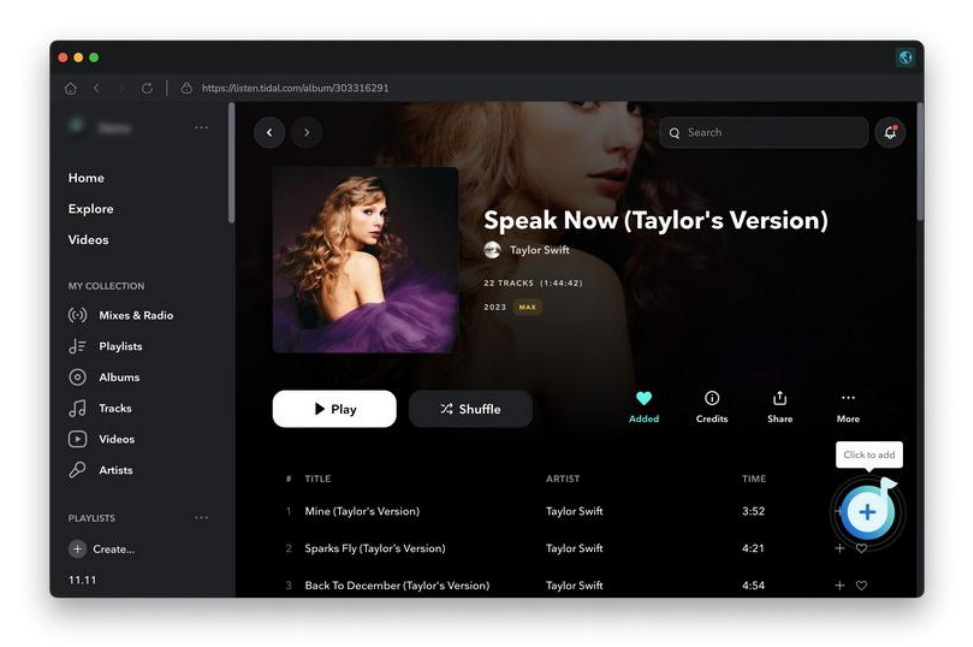

#### Menu

When clicking the Menu button on the upper right corner of the interface, you will see the menu list as the following picture. Here you can choose the language you want to use, check for updates when a new version is available, and open the online-help page of Tidabie Tidal Music Converter, and etc.

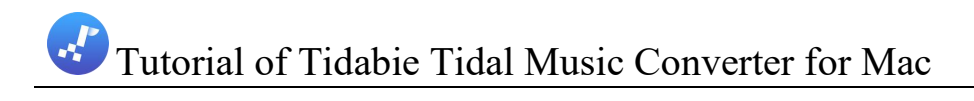

| Tidal Music Converter | Tidal Converter           | Switch to App                     | Contact us                                                                        |
|-----------------------|---------------------------|-----------------------------------|-----------------------------------------------------------------------------------|
| Music                 |                           |                                   | Questions     Figure Purchase                                                     |
| Converting Converted  |                           |                                   | ♪ Register                                                                        |
| Tools                 | <u></u>                   |                                   | <ul> <li>Open log file</li> <li>Clear Cache</li> <li>Check for updates</li> </ul> |
| ✓ Feedback            |                           |                                   | About                                                                             |
|                       | Click 'Add'               | icon in web player to parse music |                                                                                   |
| g support@tidabi      | Output Format Auto V Outp | out Folder //Users/ /Documei ···· | More settings                                                                     |

### Tutorials

- Choose Output Settings
- Choose Music to Download
- Convert Music Files
- Check Conversion History
- How to Use Tidabie Tools

#### **Choose Output Settings**

Click the Setting icon on the upper right corner to choose the Output Format (MP3/AAC/FLAC/WAV/AIFF), the Output Quality (320kbps, 256kbps, 192kbps, 128kbps) and Output Path. In addition, for better organizing your music library, you can save the output audio files into an organized folder like Artist, Album, Artist/Album, or Album/Artist.

|            | Tidal Co  | onverter                                                                             | Switch to Web player | Load App |
|------------|-----------|--------------------------------------------------------------------------------------|----------------------|----------|
| Music      | 🚔 General | Music Settings                                                                       | ×                    | -        |
| Converting | Ja Music  |                                                                                      |                      |          |
| Converted  |           | Conversion Mode                                                                      |                      |          |
|            |           | Intelligent Mode                                                                     | ~                    |          |
| Tools      |           | Output Format                                                                        |                      |          |
| Settings   |           | Auto                                                                                 | ~                    |          |
|            |           | <ul> <li>Automatically choose the best output format for you (Same as the</li> </ul> | e source audio file) |          |
| Feedback   |           | Quality                                                                              |                      |          |
|            |           | Max                                                                                  | ~                    |          |
|            |           |                                                                                      |                      |          |
|            |           | Output Folder                                                                        |                      |          |
|            |           | /Users. /Documents/Tidabie Tidal Music Converter                                     | r                    |          |
|            |           | Output File Name                                                                     |                      |          |
|            |           |                                                                                      |                      |          |

#### **Choose Music to Download**

Open a playlist, artist or album, then click on the "Click to add" button and select the songs that you'd like to convert from the popup window. Then, select the items you want from the pop-up and click "Add".

| Music       3 song(s), it may take 13:07 minutes to convert.         Converted       Time Table         Converted       Cancel       Add         Tools       TITLE B       ARTIST B       ALBUM B       DURATION B         Settings       Mine (Taylor's Version)       Taylor Swift       Speak Now (Taylor's Versio)       03:52         Feedback       Sparks Fly (Taylor's Version)       Taylor Swift       Speak Now (Taylor's Versio)       04:21 | + |
|----------------------------------------------------------------------------------------------------|---|
| Converted       Cancel       Add         Converted       Cancel       Add         Tools       TITLE El       ARTIST El       ALBUM El       DURATION El         Settings       Mine (Taylor's Version)       Taylor Swift       Speak Now (Taylor's Versio       03:52         Feedback       Sparks Fly (Taylor's Version)       Taylor Swift       Speak Now (Taylor's Versio       04:21                                                              |   |
| Tools     ITTLE B     ARTIST B     ALBUM B     DURATION B       Settings     Mine (Taylor's Version)     Taylor Swift     Speak Now (Taylor's Version)     03:52       Feedback     Sparks Fly (Taylor's Version)     Taylor Swift     Speak Now (Taylor's Version)     04:21                                                                                                    |   |
| Settings         Mine (Taylor's Version)         Taylor Swift         Speak Now (Taylor's Versio         03:52           Feedback         Image: Sparks Fly (Taylor's Version)         Taylor Swift         Speak Now (Taylor's Versio         04:21                                                                                                    |   |
| Feedback     Sparks Fly (Taylor's Version) Taylor Swift Speak Now (Taylor's Versio 04.21                                                                                                    |   |
|                                                                                                    |   |
| Back To December (Taylor's Version) Taylor Swift Speak Now (Taylor's Versio 04:54                                                                                                    |   |
| Speak Now (Taylor's Version) Taylor Swift Speak Now (Taylor's Versio 04.02                                                                                                    |   |
| Dear John (Taylor's Version) Taylor Swift Speak Now (Taylor's Versio 06:46                                                                                                    |   |
| Mean (Taylor's Version) Taylor Swift Speak Now (Taylor's Versio 03:59                                                                                                    |   |

#### **Convert Music Files**

Click the "Convert" button to start converting the selected songs to the output format you have chosen.

| ) Music              | 3 songs, total duration 00          | :13:07       |                 |          |
|----------------------|-------------------------------------|--------------|-----------------|----------|
| Converting Converted | Put computer to sleep when finished | Add More     | Delete All      | Convert  |
| Tools                | TITLE                               | ARTIST       | ALBUM           | DURATION |
| Settings             | Mine (Taylor's Version)             | Taylor Swift | Speak Now (TayL | 03:52    |
| Feedback             | Sparks Fly (Taylor's Version)       | Taylor Swift | Speak Now (Tayl | 04:21    |
|                      | Back To December (Taylor's Version) | Taylor Swift | Speak Now (TayL | 04:54    |
|                      |                                     |              |                 |          |

#### **Check Conversion History**

Once the conversion is done, you can find the downloaded Tidal songs by clicking "Converted" on the lower left corner or directly going to the output folder you customized in previous step.

| 3 | Tidabie  Tidal Music Converter | Conv | All Converted                    | 99           |                     | =<br>O i 3 connici 0 colected |
|---|--------------------------------|------|----------------------------------|--------------|---------------------|-------------------------------|
|   |                                | conv | erteu                            | 00           |                     | G. Sandial a service          |
| n | Music                          |      | TITLE                            | ARTIST       | ALBUM               | DURATION                      |
| 0 |                                | 0    | Back To December (Taylor's Ve    | Taylor Swift | Speak Now (Taylor's | 04:54                         |
| 0 | Converted                      |      | Canadas Elec (Candas de Marajan) | Turley Curle | Count Nam (Taulante | 04-21                         |
|   |                                |      | Sparks Hy (Taylor's Version)     | raytor Switt | Speak Now (Taytor 5 | 04:21                         |
| 8 | Tools                          | - K. | Mine (Taylor's Version)          | Taylor Swift | Speak Now (Taylor's | 03:52                         |
| 0 | Settings                       |      |                                  |              |                     |                               |
| 0 | Feedback                       |      |                                  |              |                     |                               |
|   |                                |      |                                  |              |                     |                               |
|   |                                |      |                                  |              |                     |                               |
|   |                                |      |                                  |              |                     |                               |
|   |                                |      |                                  |              |                     |                               |
|   |                                |      |                                  |              |                     |                               |
|   |                                |      |                                  |              |                     |                               |
| 6 | support@tidabi<br>e.com        | a    |                                  |              | - M                 |                               |
| - |                                | 9.0  |                                  |              | 31 C                |                               |

#### How to Use Tidabie Tools

Tidabie Tidal Music Converter has been improving itself to give all of you a better user experience. It offers several tools and you can enjoy more features and functions from Tidabie. Let's look at how to use the tools.

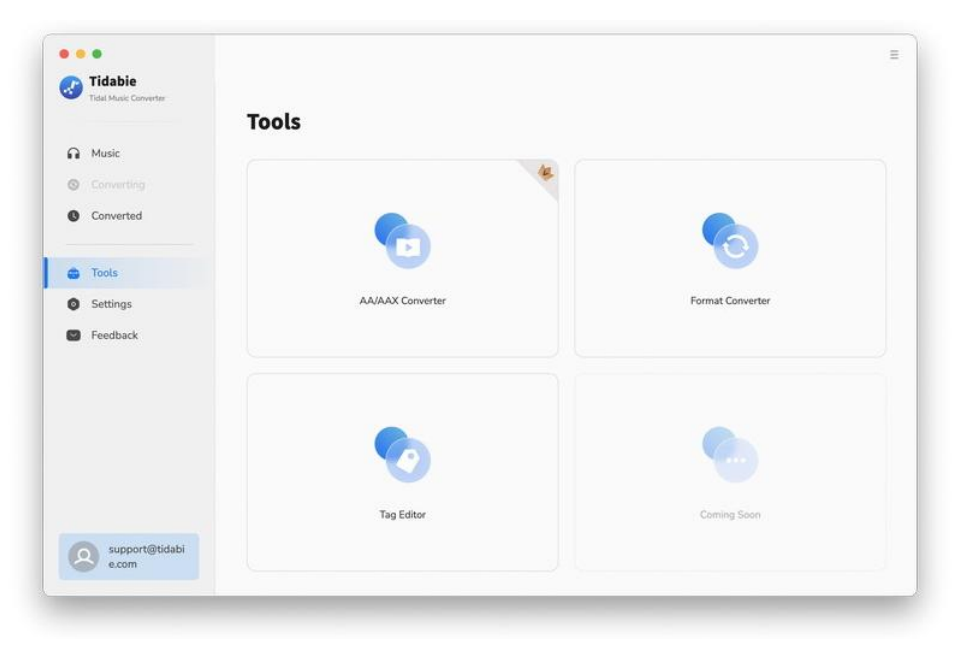

#### 1. Format Converter

Format Converter is a tool that allows you to convert your local audio files to other formats, such as MP3, M4A, FLAC, WAV, OGG, and AIFF.

#### **STEP 1:** Import Local Files

Firstly, head to the Tools section, and select "Format Converter". Click on the "+Add" button to open your local folders. Navigate to the audio files you'd like to convert. Select files and confirm. They will be added to Tidabie. You can also add the files by dragging and dropping. The supported source formats include MP3, M4A, M4B, WAV, FLAC, OGG, AIFF, and M4R.

| ~ |
|---|
|   |

#### **STEP 2:** Change Output Settings and Convert

In this step, customize the output setting to your preference. You need to select the output format, quality, channels, and output path. When all the preparations are done, simply click on the "Convert" button to start converting your files.

| <b>ד</b> 🖸 | <b>idabie</b><br>dal Music Converter | Format        | Converter                 |                        |                         |             |         |
|------------|--------------------------------------|---------------|---------------------------|------------------------|-------------------------|-------------|---------|
| a •        | Ausic                                | + Add Mor     | e 🗇 Delete All            |                        |                         | Back        | Convert |
| D          | Converted                            | TITL          | E                         | ARTIST                 | ALBUM                   | DURATION    |         |
| a 1        | Taols                                | Mine          | (Taylor's Version)        | Taylor Swift           | Speak Now (Taylo        | r's V 03:52 | Û       |
| 9 9        | Settings                             | Spar          | ks Fly (Taylor's Version) | Taylor Swift           | Speak Now (Taylo        | r's V 04:21 | Û       |
| <b>3</b> F | feedback                             | Back          | To December (Taylor's Ve  | Taylor Swift           | Speak Now (Taylo        | r's V 04:54 | Û       |
|            |                                      |               |                           |                        |                         |             |         |
|            |                                      | Output Format | MP3                       | ~                      | Quality 3               | 320 kbps    | ~       |
| 2          | support@tidabi<br>e.com              | Output Folder | /Users/ 'Documents        | /Tidabie Tidal Music C | onverter/FormatConverte | br          |         |

#### 2. Tag Editor

Tag Edit, or tag editor, is the tool that allows you to manually add tags to your local audio files or modify the ID3 tags of the converted files to your preference. Here are the steps to use it.

#### **STEP 1:** Select Target Audio Files

Select Tools and then choose "Tag Editor". Drag and drop your target audio files to the area or import files by clicking "+Add". Tidabie will automatically read the tags of your audio. If you want to edit the converted Tidal songs, head to the "Converted" tab, pick the items, and select "Edit Tags" after clicking on the above menu icon.

| Tidabie<br>Tidat Music Converter | Tag Editor                                           |                     |
|----------------------------------|------------------------------------------------------|---------------------|
| Music                            | + Add    Delete All                                  | Back Salve          |
| Converted                        |                                                      | 0                   |
| Tools                            |                                                      |                     |
| Settings                         |                                                      | Artist              |
| Feedback                         | all o                                                | Album               |
|                                  |                                                      | Genre               |
|                                  | Drag & drop songs here to edit tag                   | Year                |
|                                  |                                                      | Track Num           |
|                                  | Output Format MP3                                    | Quality 256kbps     |
| support@tidabi                   |                                                      |                     |
| e.com                            | Output Folder /Users //Documents/Tidabie Tidal Music | Converter/TagEditor |

#### STEP 2: Edit ID3 Tags and Save

Click on the item you want to operate. Then you can change the Artwork, Title, Artist, Album, Genre, Year, Track Number, and other ID3 tags. Finally, click on "Save". And you can see the changes on the output file from your local computer.

|   | Tidabie                 |                             |                               |                           |                               |                            |
|---|-------------------------|-----------------------------|-------------------------------|---------------------------|-------------------------------|----------------------------|
|   | Tidal Music Converter   | Tag Edit                    | or                            |                           |                               |                            |
| A | Music                   | + Add More                  | 🗇 Delete All                  |                           | В                             | ack Save                   |
| 0 |                         |                             |                               |                           |                               |                            |
| 0 | Converted               | ☐ TITLE ∃                   |                               | DURATION E                | _                             |                            |
|   |                         | Mine (Tayl                  | (or's Version)                | 03:52                     | <u> </u>                      | Mine (Taylor's Version)    |
| • | Tools                   | Sparks Fly                  | (Taylor's Version)            | 04:21                     |                               |                            |
| 0 | Settings                | 🗇 🛛 Back To D               | ecember (Taylor's Version)    | 04:54                     | Artist                        | Taylor Swift               |
| 0 | Feedback                |                             |                               |                           | Album                         | Speak Now (Taylor's Versii |
|   |                         |                             |                               |                           | Genre                         |                            |
|   |                         |                             |                               |                           | Year                          | 2023                       |
|   |                         |                             |                               |                           | Track Num                     | 1                          |
|   |                         |                             |                               |                           |                               |                            |
|   |                         | Output Format               | MP3                           | ~                         | Quality 320kbp                | s 🗸 🗸                      |
| 6 | support@tidabi<br>e.com | Output Folder               | /Users/ Documents/Tida        | abie Tidal Music Converte | r/TagEditor                   |                            |
| 6 | support@tidabi<br>e.com | Output Format Output Folder | MP3<br>/Users/ Documents/Tida | > ]                       | Quality 320kbp<br>r/TagEditor | \$                         |

#### **3. Export to Music**

Except for the above tools, Tidabie provides you with a short transfer to Music, allowing you to transfer the converted Tidal songs to your iTunes library with a few clicks.

#### STEP 1: Select Target Converted Tidal Songs

After the conversion is complete, you need to go to the "Converted" module. Select the target Tidal songs, click on the four-square menu icon above the items, and select "Export to Music".

| 3 | Tidabie<br>Tidal Music Converter | Conv | /erted Alt Converted ~        | 88                           |                     | Q   3 song(s), 2 selecte |
|---|----------------------------------|------|-------------------------------|------------------------------|---------------------|--------------------------|
| n | Music                            |      | TITLE                         | Export to Music<br>Edit Tags | ALBUM               | DURATION                 |
| 0 |                                  |      | Back To December (Taylor's Ve | Taylor Swift                 | Speak Now (Taylor's | 04:54                    |
| 0 | Converted                        |      | Sparks Fly (Taylor's Version) | Taylor Swift                 | Speak Now (Taylor's | 04:21                    |
| 6 | Tools                            | 0    | Mine (Taylor's Version)       | Taylor Swift                 | Speak Now (Tavlor's | 03:52                    |
| 0 | Settings                         |      |                               | 0.000 • 0.000 • 0.00000      |                     |                          |
| 0 | Feedback                         |      |                               |                              |                     |                          |
|   |                                  |      |                               |                              |                     |                          |
| G | support@tidabi<br>e.com          | л    |                               | H D                          | ÞI                  |                          |

#### STEP 2: Start Exporting Tidal Songs to iTunes

After the previous selection, a pop-up window will appear. You are allowed to name this playlist accordingly. Then click on "Start exporting" to begin the transfer.

| Tidabie<br>Tidal Music Converter | Converted All Converted SB           | Q   3 song(s), 2 selected |
|----------------------------------|--------------------------------------|---------------------------|
| Music                            | Export to Music                      | DURATION                  |
| Converting                       |                                      | 04:54                     |
| Converted                        |                                      | 04:21                     |
| 🖨 Tools                          | 99 🥧                                 | 03:52                     |
| Settings                         | 2 songs are ready for exporting      |                           |
| Feedback                         | New Playlist Name: Tidable Downloads |                           |
|                                  | Start exporting Cancel               |                           |
| support@tidabi                   |                                      |                           |

#### 4. AA/AAX Converter

Tidabie offers a helpful tool for converting AA/AAX audiobooks into M4A, M4B, and MP3 formats, providing users with convenient options for their audiobook conversion needs.

STEP 1: Go to the "Tools" section, and click on the "AA/AAX Converter" icon.

STEP 2: You can directly import the audiobooks AA or AAX files to the converter by clicking "+Add".

STEP 3: Set the output format (MP3/M4A/M4B), quality, and output folder before hitting the "Convert" button.

| <u>n</u> Tidabie      |                     |                      |
|-----------------------|---------------------|----------------------|
| Tidal Music Converter | AA/AAX Converter    |                      |
| Music                 | + Add    Delete All | Back Comert          |
| Converting            |                     |                      |
| Converted             |                     |                      |
| 🖨 Tools               |                     |                      |
| Settings              |                     |                      |
| Feedback              | = (                 | θ                    |
|                       |                     |                      |
|                       | Drag & drop audiobo | ooks here to convert |
|                       | Original            |                      |
|                       | M4A                 |                      |
|                       | M4B                 | High Quality         |
|                       | Output Format MP3   | Quality High Quality |
|                       |                     |                      |

## **Technical Supports**

- Support
- Contact

#### Support

For more information, please visit Tidabie official website!

Homepage: https://www.tidabie.com/

Product Page: https://www.tidabie.com/tidal-music-converter-mac.html

If you meet any problem, you may help yourself with Tidabie FAQ! FAQs Page: <u>https://www.tidabie.com/tidal-music-converter-mac/faq.html</u> Support Page: <u>https://www.tidabie.com/tidal-music-converter-mac/online-help.html</u>

#### Contact

If you meet any problem when using our products, please contact Tidabie technical support team for further assistance. Technical support inquiry, suggestion, feedback, proposal, compliments, or even criticism, are all welcome.

We are always ready to serve you with prompt and useful email support. From Monday to Sunday, we will answer your emails within 48 hours. Please allow time lag due to different time zones.

Support Email: <a href="mailto:support@tidabie.com">support@tidabie.com</a>